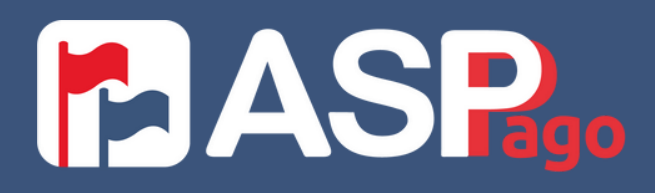

#### PASO A PASO REGISTRO INICIAL ASP PAGO

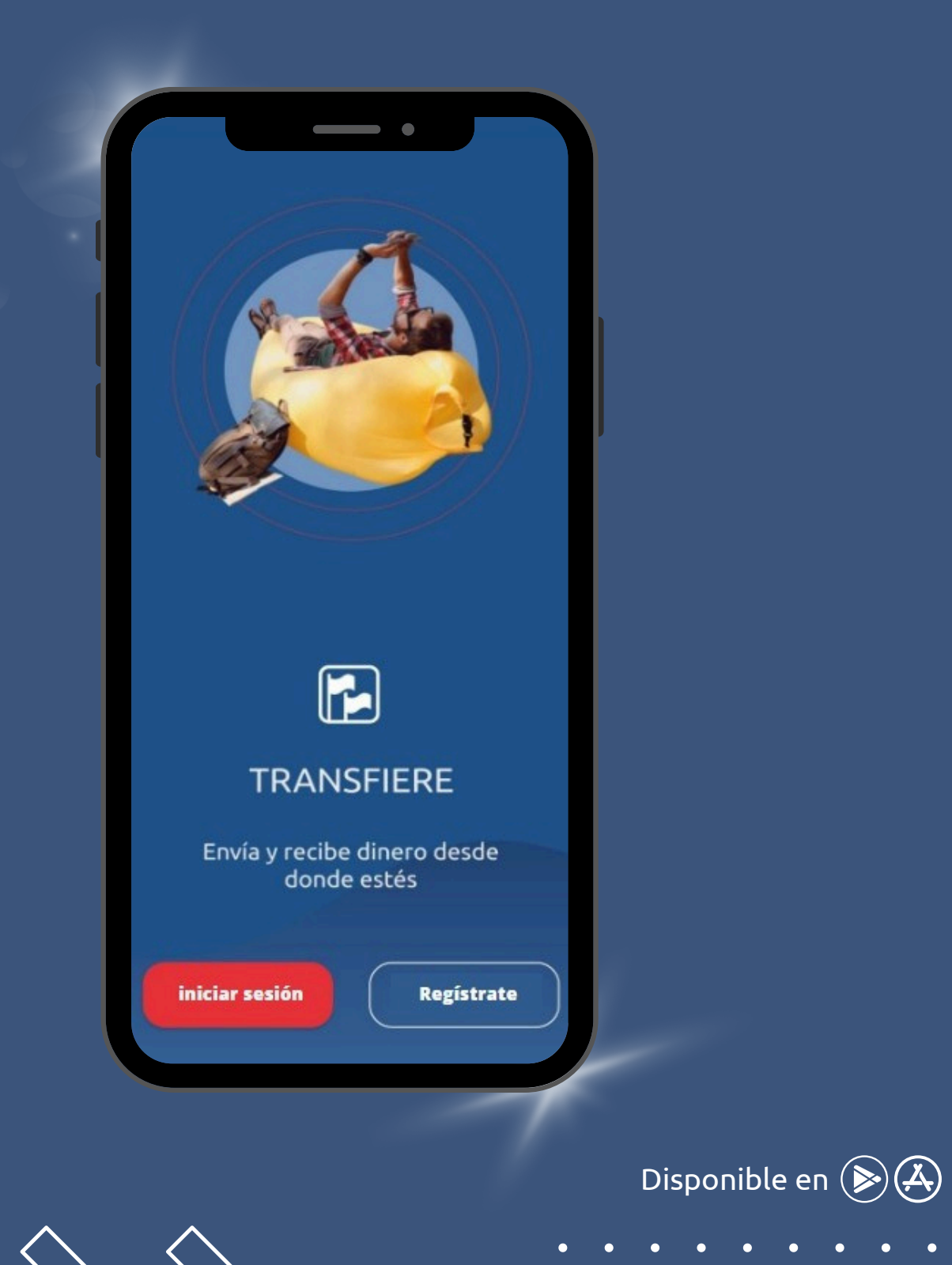

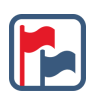

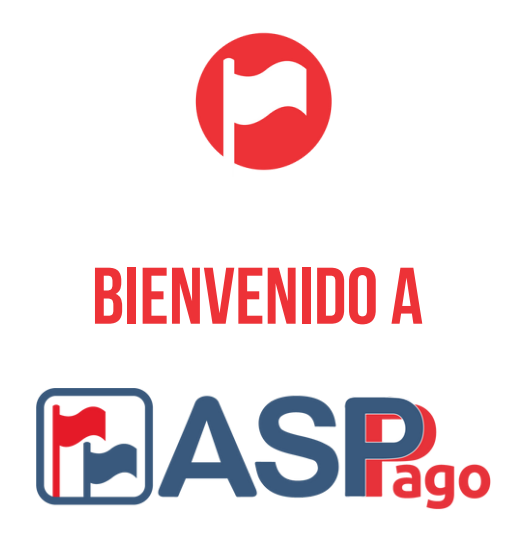

Aquí encontrarás un paso a paso para iniciar tu registro inicial.

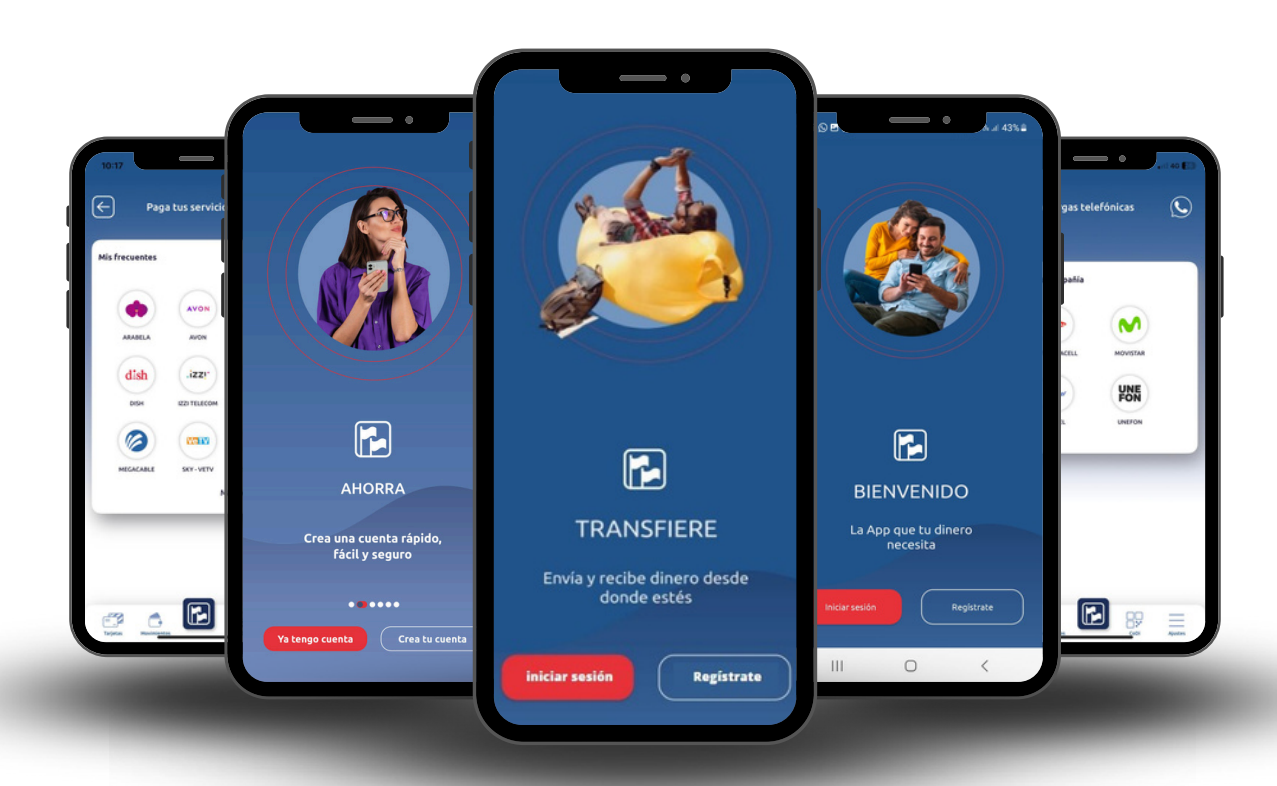

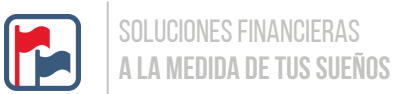

**ACTUALIZA** la app ASP PAGO en tu tienda de aplicaciones.

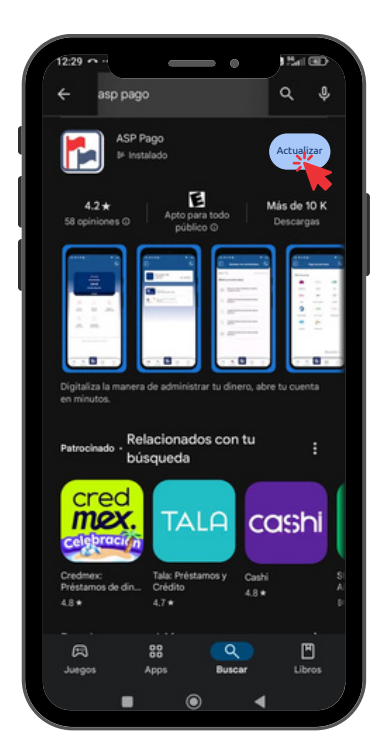

2 Da click en ABRIR.

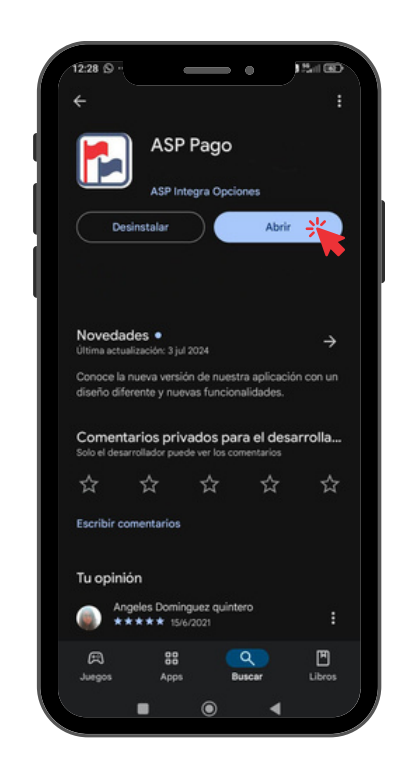

### **3** ACEPTA todos los permisos.

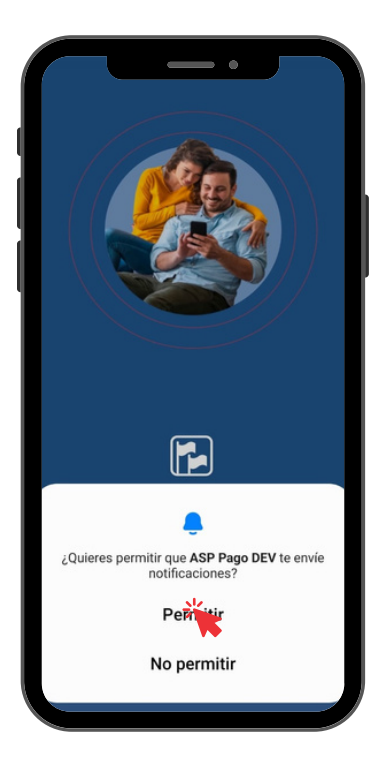

# **4** Recibe una notificación de **BIENVENIDA** (cierra)

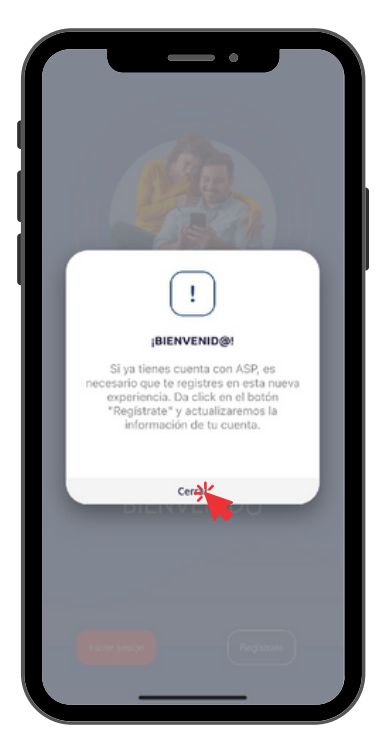

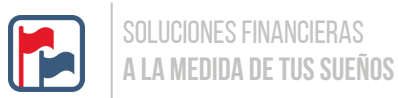

### **5** Da click en REGISTRATE

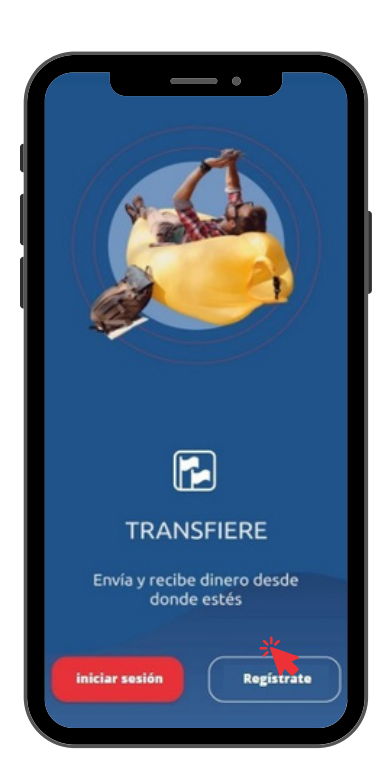

7 Toma foto de tu INE por frente y reverso

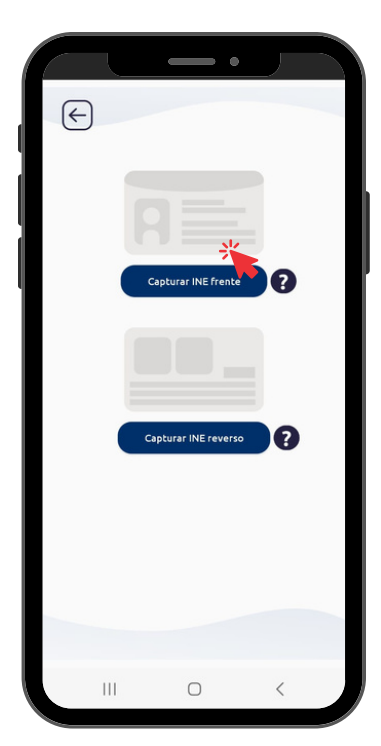

6 Revisa términos y condiciones, selecciona la casilla y da click en INICIAR MI REGISTRO

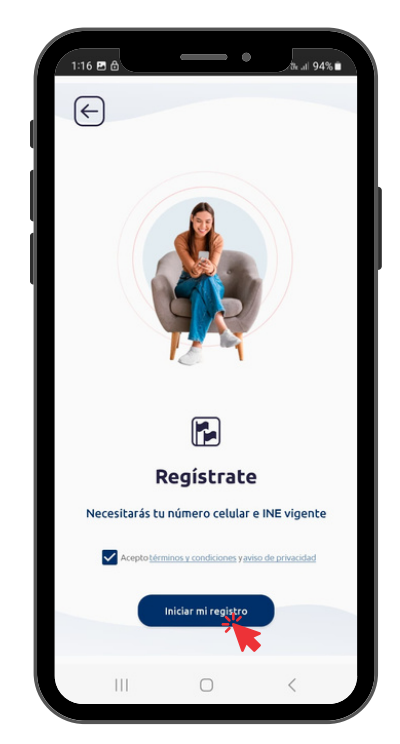

 Verifica que tus datos sean correctos. Si alguno es incorrecto, ve a las casillas de edición (a tu derecha) y corrige.
\*Verifica que tu CURP sea la misma de tu INE

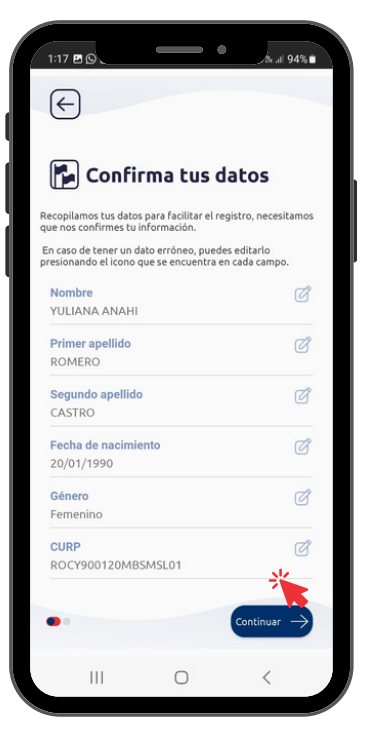

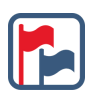

### **9** Ingresa tu domicilio

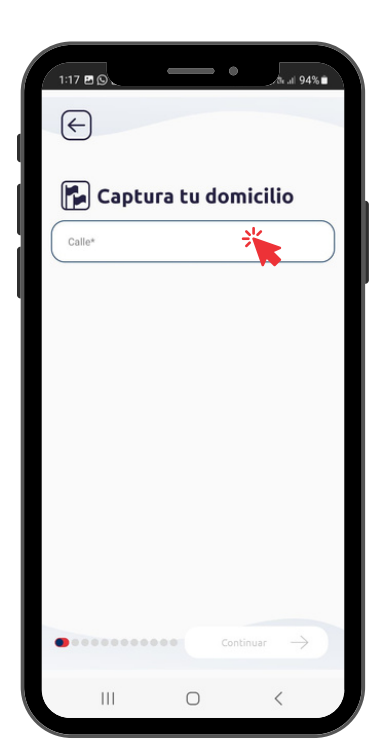

# 10 Completa tu RFC agregando la homoclave

| 4:22   | <b>P</b> () | L     |         | _        |         | 0       |   | ði at 6 | 6% 🗎         |  |
|--------|-------------|-------|---------|----------|---------|---------|---|---------|--------------|--|
| E      | 9           |       |         |          |         |         |   |         |              |  |
|        |             | оп    | npl     | eta      | tu      | RF      | 2 |         |              |  |
| RF     | CY90        | 0120  | @@@     | Ď        |         |         |   |         |              |  |
| @      |             | @     |         | @        |         |         |   |         |              |  |
| Ingres | a tu ho     | mocla | ve, son | los últi | mos 3 ( | dígitos |   |         |              |  |
|        |             |       |         |          |         |         |   |         |              |  |
| <      | ?           |       |         | !        | ;       |         |   | *       |              |  |
| 1      | 2           | 3     | 4       | 5        | 6       | 7       | 8 | 9       | 0            |  |
| +      | ×           | ÷     | =       | 1        | _       | <       | > | 1       | 1            |  |
| 1      | @           | #     | \$      | %        | ^       | &       | * | (       | )            |  |
| 1/2    | -           |       | •       | "        | :];     | ; ]     |   | ?       | $\bigotimes$ |  |
| ABC    | ;           |       |         | Españ    | ol (US) |         |   |         | ealiz.       |  |
|        | I           |       |         | 0        |         |         | ` | /       |              |  |

#### Captura tu correo electrónico

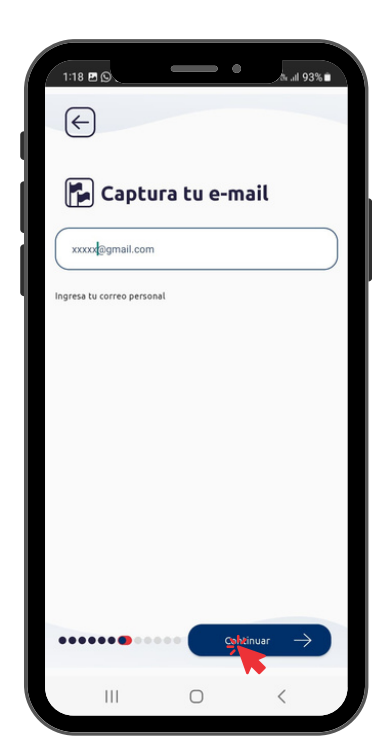

## Activa tu cuenta siguiendo los pasos para **VERIFICAR** tu correo.

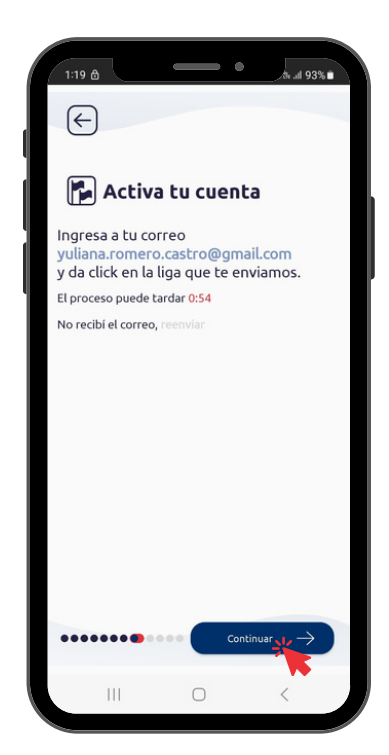

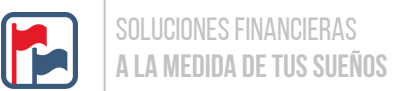

13 Cuando se haya verificado tu correo recibirás una notificación e instrucción de regresar a la app

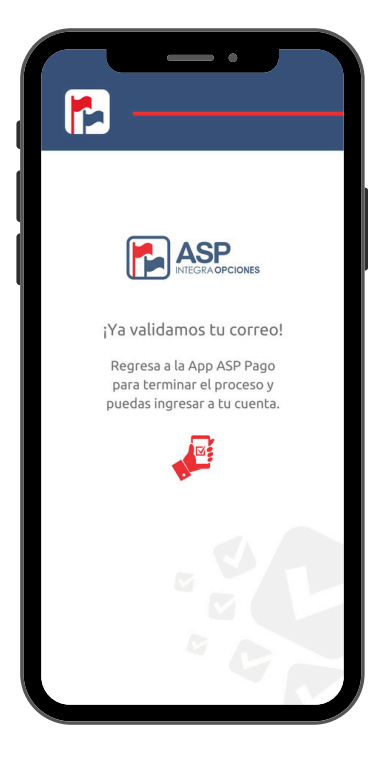

Recibirás un código de validación que se mostrará de manera automática, da click en CONTINUAR

| 1:19 🖻 🖨             |                                  |                     | •        | /tir at 939   |   |
|----------------------|----------------------------------|---------------------|----------|---------------|---|
| $\leftarrow$         |                                  |                     |          |               |   |
|                      | Te envia<br>SMS                  | mos                 | s un c   | ódigo         | • |
|                      | 51115                            |                     |          |               |   |
| Teléfono<br>61210077 | 00                               |                     |          |               |   |
| $\bigcirc$           | $\frown$                         |                     |          |               |   |
|                      |                                  |                     |          |               |   |
| El proce<br>No recil | eso puede tar<br>bí el código, n | dar 1:58<br>eenviar |          |               |   |
|                      |                                  |                     |          |               |   |
|                      |                                  |                     |          |               |   |
|                      |                                  |                     | ž        |               |   |
| •••••                | ••••                             |                     | Continua | $\rightarrow$ |   |
| I                    | П                                | 0                   |          | <             |   |

**14** Regresa a la app ASP Pago e ingresa tu número celular

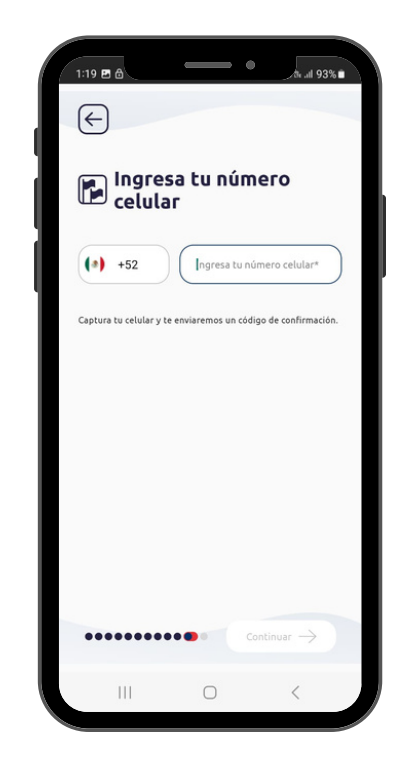

Crea tu contraseña de acuerdo con las condiciones solicitadas (se pondrán en color verde).

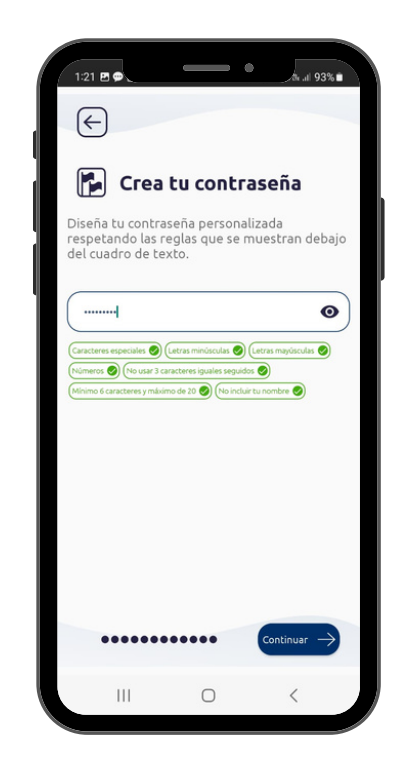

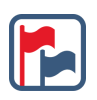

17 Crea un número de seguridad personal de 4 dígitos.

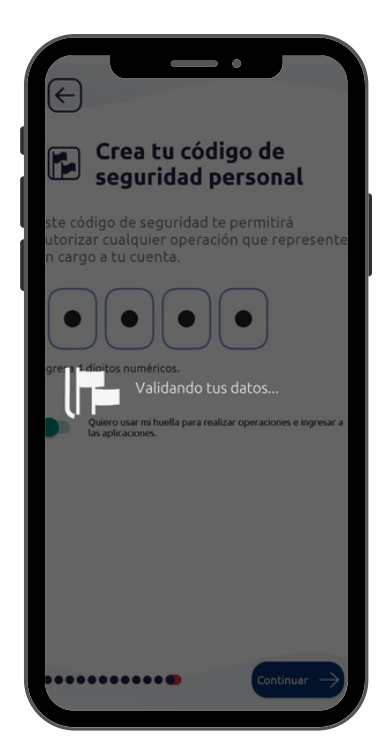

18 Si deseas entrar a la app por medio de huella digital o face ID actívalo con el botón.

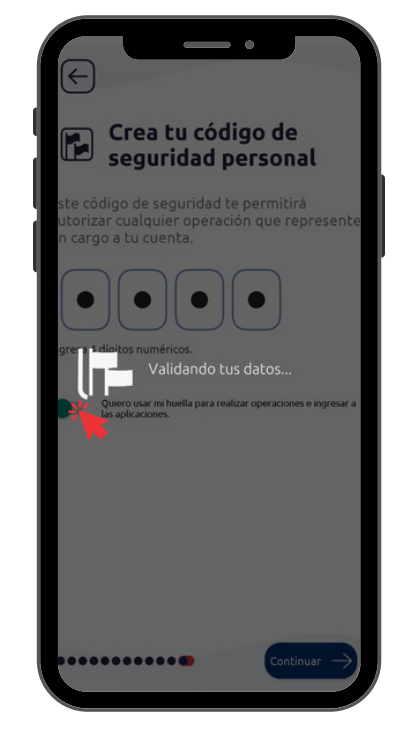

**19** Visualiza el mensaje LISTO vive la mejor experiencia digital.

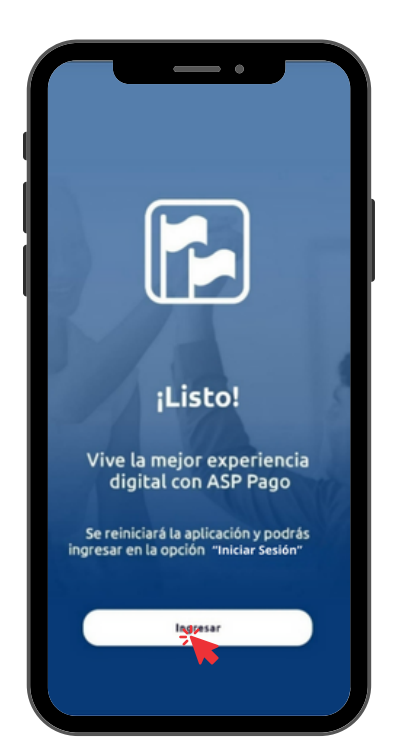

**20** Visualiza la pantalla de inicio y da click en INICIAR SESION.

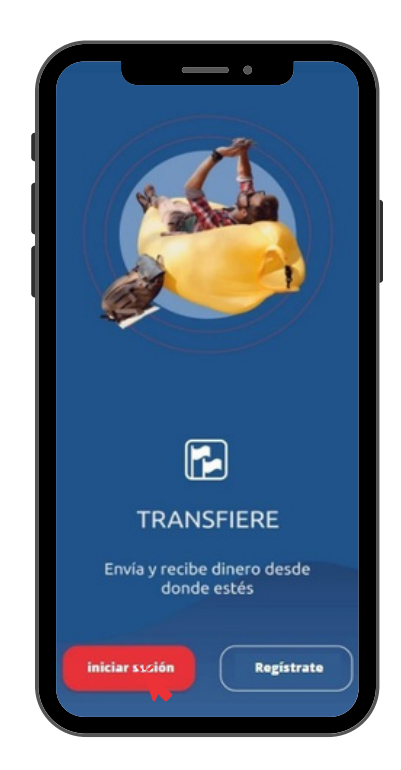

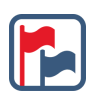

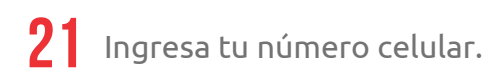

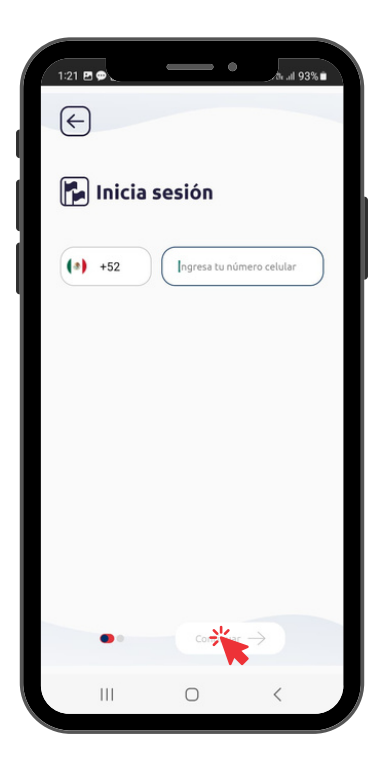

22 Visualiza la pantalla de Bienvenida ¡Hola!, e ingresa con tu contraseña o biométricos.

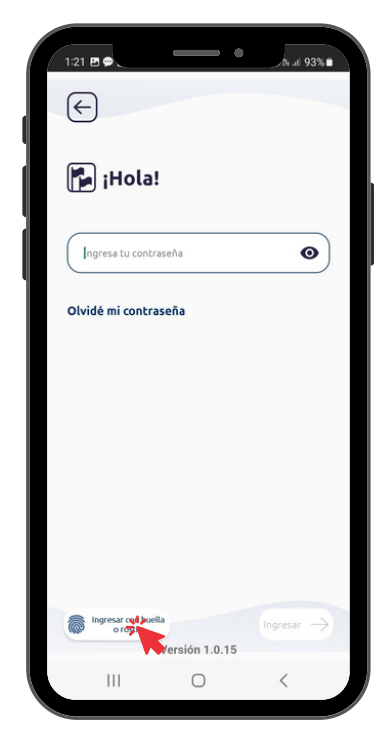

| 00 | Visualiza la pantalla principal de la |
|----|---------------------------------------|
| 23 | app con una Bienvenida                |
|    | personalizada, tu saldo, tu cuenta    |
|    | enmascarada y el menú de funciones.   |

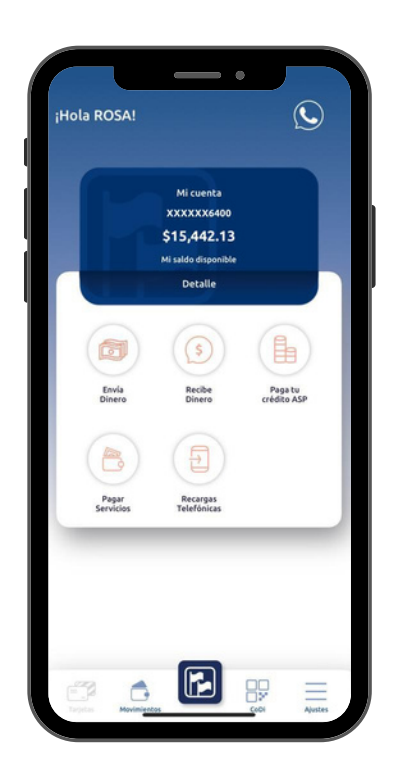

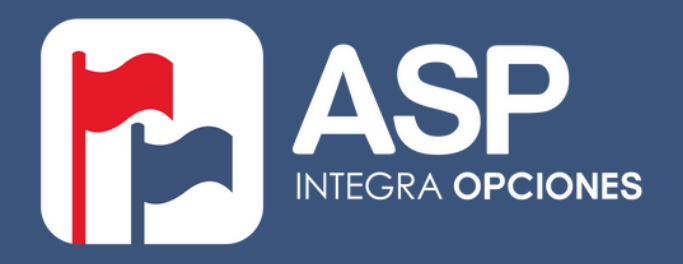

(f) O ASPIntegraOpciones | <u>aspinversiones@aspintegraopciones.com</u> | 800 462 7373 | La Paz, BCS 612 123 6250